# Microsoft Internet Explorer

Sommaire :

| PRESENTATION DE L'INTERFACE  | . 2 |
|------------------------------|-----|
| RACCOURCIS CLAVIER           | 2   |
| GESTION DES FAVORIS          | 4   |
| SYNCHRONISATION DES PAGES    | 5   |
| PERSONNALISER SON NAVIGATEUR | .7  |
| CONFIGURATION DU NAVIGATEUR  | 9   |
| CONNEXION FTP                | 14  |

# Présentation de l'interface

| a    | bout:  | blank - N       | licrosoft l        | nternet Exp      | lorer                   |             |                 |             |                 |               |              |          |        |             |
|------|--------|-----------------|--------------------|------------------|-------------------------|-------------|-----------------|-------------|-----------------|---------------|--------------|----------|--------|-------------|
| 1    | hier   | <u>E</u> dition | Affic <u>h</u> age | Fa <u>∨</u> oris | <u>O</u> utils <u>?</u> |             |                 |             |                 |               |              |          |        | <b>(1</b> ) |
| ] p( | 2      | nte Si          | +<br>.ivante       | Arrêter          | 4<br>Actualiser         | Démarrage   | Q<br>Rechercher | <br>Fa∨oris | 3<br>Historique | e Courrier    | imprimer     | Edition  | Discu  | 5           |
| Adr  | esse   | 🥙 about         | blank              | 3)               |                         |             |                 |             |                 |               |              |          | •      | POK         |
| 14   | 4 )    | Guide de        | s chaînes          | 🕘 Hotmail        | Internet of             | démarrage 🧯 | 🖻 Le meilleur c | lu Web 🧧    | Microsoft       | 🛃 Personnalis | er les liens | Windows  | Update | »           |
|      |        |                 |                    |                  |                         |             |                 |             |                 |               |              |          |        |             |
|      |        |                 |                    |                  |                         |             |                 |             |                 |               |              |          |        |             |
|      |        |                 |                    |                  |                         |             |                 |             |                 |               |              |          |        |             |
|      |        |                 |                    |                  |                         |             |                 |             |                 |               |              |          |        |             |
|      |        |                 |                    |                  |                         |             |                 |             |                 |               |              |          |        |             |
|      |        |                 |                    |                  |                         |             |                 |             |                 |               |              |          |        |             |
|      |        |                 |                    |                  |                         |             |                 |             |                 |               |              |          |        |             |
|      |        |                 |                    |                  |                         |             |                 |             |                 |               |              |          |        |             |
|      |        |                 |                    |                  |                         |             |                 |             |                 |               |              |          |        |             |
|      |        |                 |                    |                  |                         |             |                 |             |                 |               |              |          |        |             |
|      |        |                 |                    |                  |                         |             |                 |             |                 |               |              |          |        |             |
|      |        |                 |                    |                  |                         |             |                 |             |                 |               |              |          |        |             |
|      |        |                 |                    |                  |                         |             |                 |             |                 |               |              |          |        |             |
|      |        |                 |                    |                  |                         |             |                 |             |                 |               |              |          |        |             |
|      |        |                 |                    |                  |                         |             |                 |             |                 |               |              |          |        |             |
|      |        |                 |                    |                  |                         |             | <b>`</b>        |             |                 |               |              |          |        | ~           |
| 🥙 Te | ermine | é               |                    |                  |                         | (6          | )               |             |                 |               | <b></b>      | Internet |        | 11.         |

- 1 Barre de Menu : Pour accéder aux différentes fonctionnalités du navigateur (fermer, imprimer, configuration, ...)
- 2 Barre de boutons Standard : Les boutons des principales fonctionnalités
- 3 Barre d'adresses : zone de saisie de l'adresse du site
- 4 Barre de Liens : Liens vers les sites principaux
- 5 Indicateur d'état : Indique l'état du chargement de la page (si le logo est fixe le chargement est terminé)
- 6 Barre d'état : Indique aussi l'état du chargement de la page sur la partie gauche et la zone (Internet, Intranet) le type de connexion (sécurisée ou non) sur la partie droite

Quelques détails de la Barre de boutons Standard

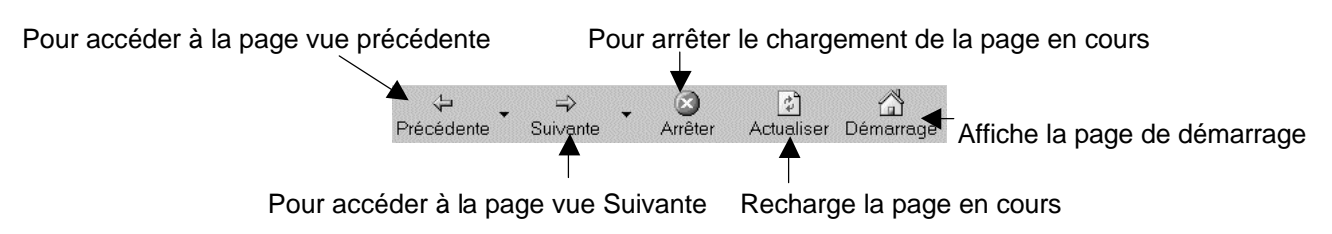

#### Raccourcis clavier

Voici les principaux raccourcis clavier que vous pouvez utiliser dans Internet Explorer

Affichage et exploration de pages Web

| Appuyez sur | Pour effectuer l'action suivante                                                                                           |
|-------------|----------------------------------------------------------------------------------------------------|
| F1          | Afficher l'aide de Internet Explorer ou, dans une boîte de dialogue,<br>afficher l'aide contextuelle relative à un élément |

| F11                       | Basculer entre le mode Plein écran et normal de la fenêtre du navigateur                                                          |
|---------------------------|----------------------------------------------------------------------------------------------------|
| ТАВ                       | Se déplacer vers l'avant entre les éléments d'une page Web, la barre<br>d'adresses et la barre des liens                          |
| MAJ+TAB                   | Se déplacer vers l'arrière entre les éléments d'une page Web, la barre<br>d'adresses et la barre des liens                        |
| ALT+ORIGINE               | Aller à la page de démarrage                                                                                                    |
| ALT+DROITE                | Aller à la page suivante                                                                                                    |
| ALT+GAUCHE ou<br>RET.ARR. | Aller à la page précédente                                                                                                    |
| MAJ+F10                   | Afficher le menu contextuel d'un lien                                                                                             |
| CTRL+TAB ou F6            | Avancer parmi les cadres                                                                                                    |
| MAJ+CTRL+TAB              | Revenir en arrière parmi les cadres                                                                                               |
| HAUT                      | Faire défiler jusqu'au début d'un document                                                                                        |
| BAS                       | Faire défiler jusqu'à la fin d'un document                                                                                        |
| PAGE PRÉCÉDENTE           | Faire défiler jusqu'au début d'un document par intervalles plus élevés                                                            |
| PAGE SUIVANTE             | Faire défiler jusqu'à la fin d'un document par intervalles plus élevés                                                            |
| ORIGINE                   | Aller au début d'un document                                                                                                    |
| FIN                       | Aller à la fin d'un document                                                                                                    |
| CTRL+F                    | Rechercher sur cette page                                                                                                    |
| F5 ou CTRL+R              | Actualiser la page Web active uniquement si la date de la version Web et celle de la version à votre disposition sont différentes |
| CTRL+F5                   | Actualiser la page Web active même si la date de la version Web et celle<br>de la version à votre disposition sont identiques     |
| ÉCHAPPEMENT               | Interrompre le téléchargement d'une page                                                                                          |
| CTRL+O ou CTRL+L          | Aller à un nouvel emplacement                                                                                                    |
| CTRL+N                    | Ouvrir une nouvelle fenêtre                                                                                                    |
| CTRL+W                    | Refermer la fenêtre active                                                                                                    |
| CTRL+S                    | Enregistrer la page en cours                                                                                                    |
| CTRL+P                    | Imprimer la page en cours ou le cadre actif                                                                                       |
| ENTRÉE                    | Activer un lien sélectionné                                                                                                    |
| CTRL+E                    | Ouvrir la recherche dans le volet d'exploration                                                                                   |
| CTRL+I                    | Ouvrir les Favoris dans le volet d'exploration                                                                                    |
| CTRL+H                    | Ouvrir l'Historique dans le volet d'exploration                                                                                   |
| CTRL+clic                 | Ouvrir plusieurs dossiers dans les volets de l'Historique ou des Favoris                                                          |

#### Utilisation de la barre d'adresses

| Appuyez sur | Pour effectuer l'action suivante                                                                          |
|-------------|----------------------------------------------------------------------------------------------------|
| ALT+D       | Sélectionner le texte de la barre d'adresses                                                              |
| F4          | Afficher l'historique de la barre d'adresses                                                              |
| CTRL+GAUCHE | Dans la barre d'adresses, placer le curseur à gauche du séparateur logique<br>suivant (ou du caractère /) |
| CTRL+DROITE | Dans la barre d'adresses, placer le curseur à droite du séparateur logique<br>suivant (ou du caractère /) |

| CTRL+ENTREE | Ajouter "www." au début et ".com" à la fin du texte saisi dans la barre         |
|-------------|---------------------------------------------------------------------------------|
|             | d'adresses                                                                      |
| HAUT        | Se déplacer vers l'avant dans la liste des correspondances de la fonctionnalité |
|             | de saisie semi-automatique                                                      |
| BAS         | Se déplacer vers l'arrière dans la liste des correspondances de la              |
|             | fonctionnalité de saisie semi-automatique                                       |

#### Gestion des Favoris

| Appuyez sur | Pour effectuer l'action suivante                                                                                       |  |  |  |
|-------------|----------------------------------------------------------------------------------------------------|--|--|--|
| CTRL+D      | Ajouter la page en cours à vos Favoris                                                                                 |  |  |  |
| CTRL+B      | Ouvrir la boîte de dialogue Organiser les Favoris                                                                      |  |  |  |
| ALT+HAUT    | Déplacer l'élément sélectionné vers le haut dans la liste des Favoris de la boîte<br>de dialogue Organiser les Favoris |  |  |  |
| ALT+BAS     | Déplacer l'élément sélectionné vers le bas dans la liste des Favoris de la boîte<br>de dialogue Organiser les Favoris  |  |  |  |

#### Gestion des favoris

Les favoris sont intéressants pour les sites que vous fréquentez souvent. C'est un peu votre carnet d'adresse de site Web

Lorsque que vous êtes sur une page qui vous intéresse, allez dans le menu Favoris \Ajouter aux favoris

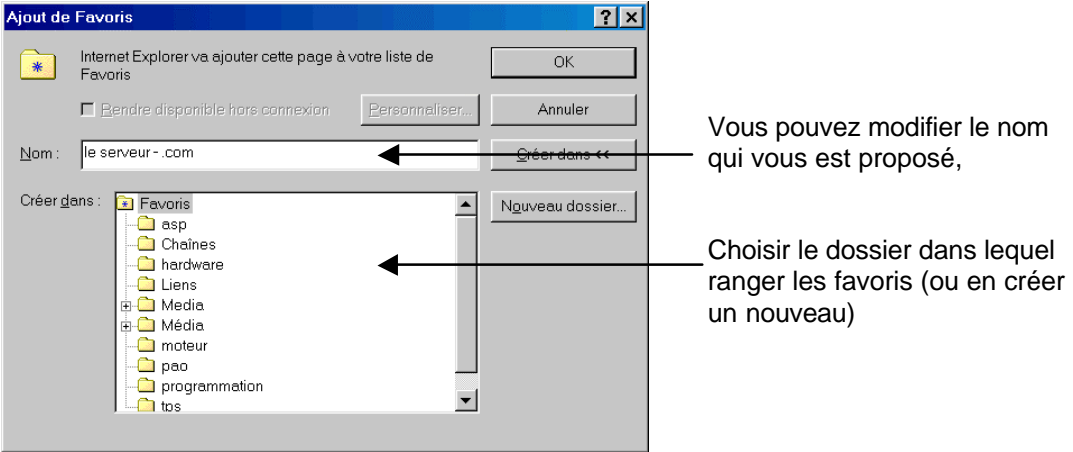

Vous pourrez maintenant accéder aux sites enregistrés dans les favoris soit en passant par le menu Favoris ou en cliquant sur le bouton Favoris de la barre d'outils

**Vous pouvez réorganiser les favoris en passant par le menu** Favoris *\Organiser les favoris* 

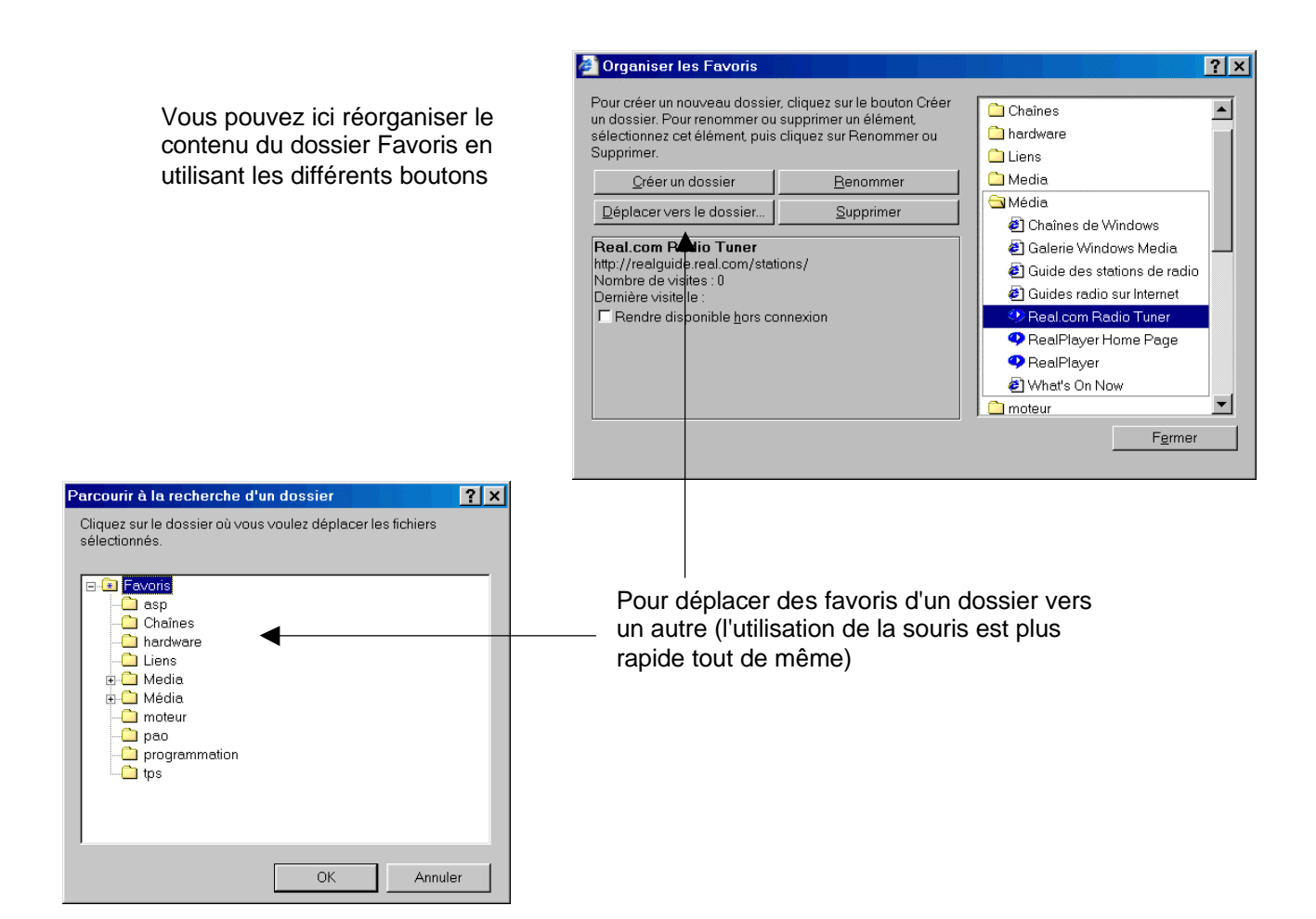

## Synchronisation des pages

La synchronisation des pages va permettre de vérifier si vos pages enregistrées dans les favoris sont bien à jour. Il faut pour cela que vous ayez activé la case à cocher rendre disponible hors connexion et que vous soyez connecté.

Allez dans le menu Outils \Synchroniser

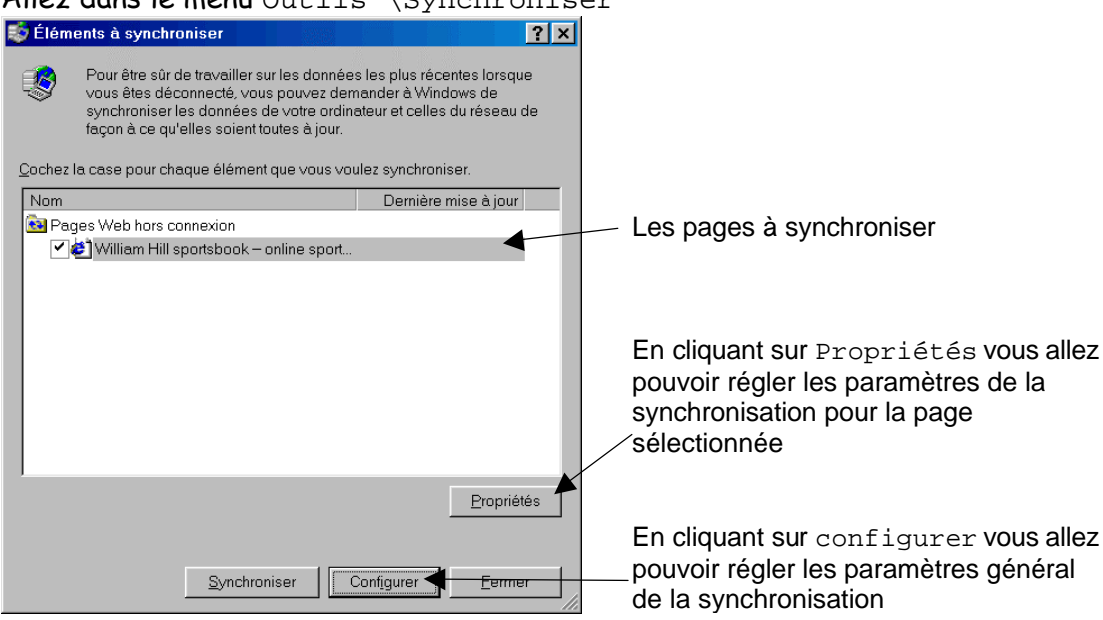

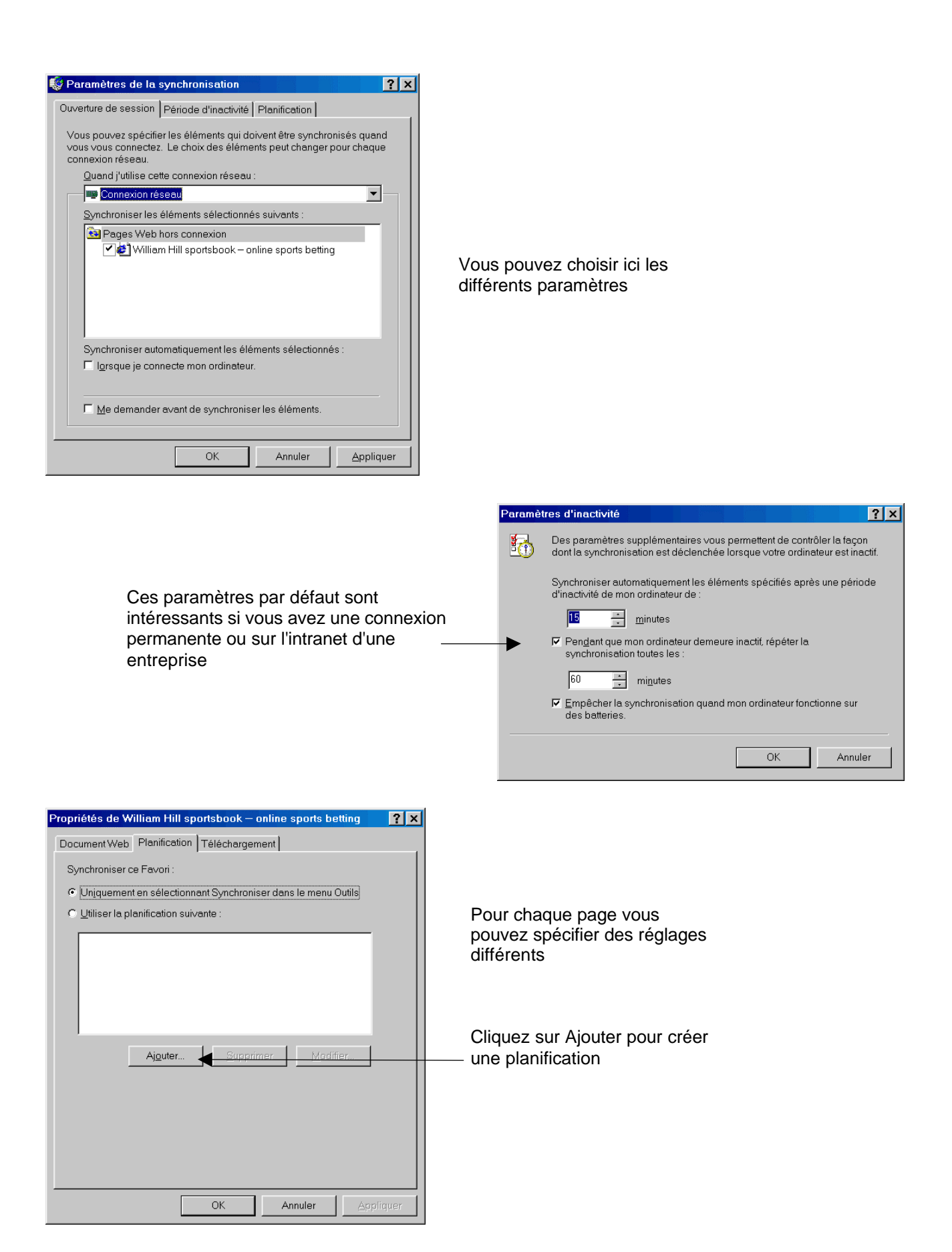

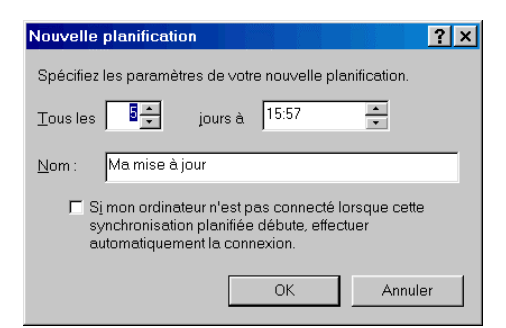

Choisissez simplement la périodicité et donnez un nom

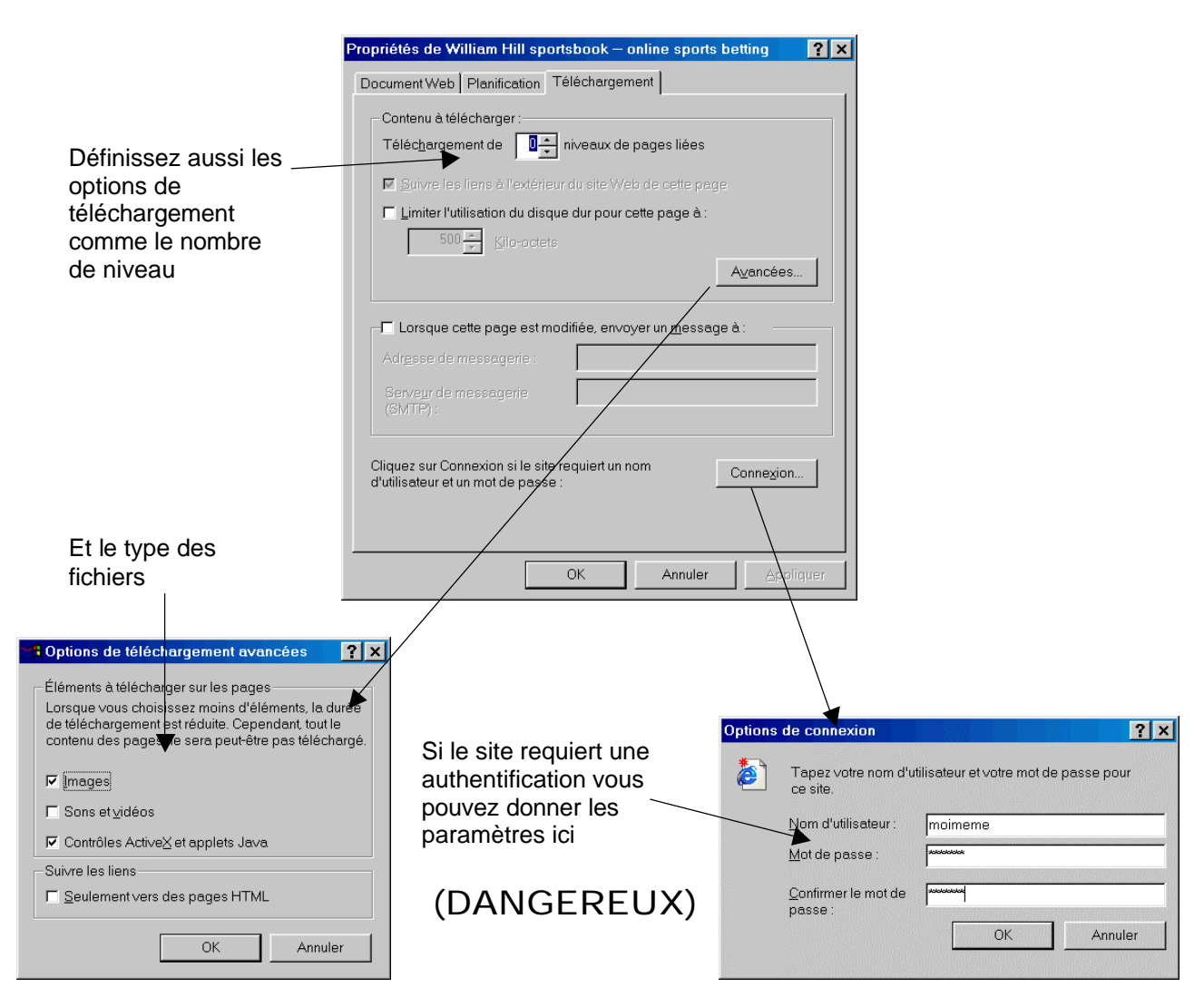

### Personnaliser son navigateur

Il existe plusieurs niveaux de personnalisation. Certains éléments sont personnalisables par l'utilisateur, d'autres par modification de la distribution du programme d'installation qui nécessite un outil supplémentaire : le IEAK (Internet Explorer Administration Kit)

Vous pouvez très simplement modifier la barre d'outils Standard et la barre de liens Pour la barre d'outils standard allez dans le menu Affichage \ Barres d'outils \ Personnaliser

|                                    | Personnalisation            | de la barre d'outils  |                      |                                                                                                    |   | ? ×           |
|------------------------------------|-----------------------------|-----------------------|----------------------|----------------------------------------------------------------------------------------------------|---|---------------|
|                                    | Boutons disponible          | s:                    |                      | Boutons de la ba <u>r</u> re d'outils :                                                                                                    |   | Eermer        |
|                                    | Dossiers                    |                       |                      | Favoris                                                                                                    |   | Ráinitialisor |
|                                    | 📑 Plein écran               |                       |                      | Historique                                                                                                    |   |               |
|                                    | 🐴 Taille du texte           |                       | Ajouter->            | Séparateur                                                                                                    |   |               |
| Choisissez les boutons à ajouter   | Couper                      |                       |                      | Courrier                                                                                                    |   |               |
| (ou supprimer)                     | Copier                      |                       | <- <u>S</u> upprimer | ᢖ Imprimer                                                                                                    |   |               |
| (00.00000)                         | Coller                      |                       |                      | Edition                                                                                                    |   | Monter        |
|                                    | ිස්ද් Codage                |                       |                      | Discussion                                                                                                    |   |               |
|                                    | arenté ∰⇔ Apparenté         | •                     |                      | Séparateur                                                                                                    | - | Descendre     |
|                                    | 1                           | Þ                     |                      | A Contraction of the second second se | • |               |
| Vous pouvez aussi choisir le texte | Options de te <u>x</u> te : | Étiquettes texte sou: | s les icônes         |                                                                                                    |   |               |
|                                    | Options d'icône :           | Grandes icônes        |                      | •                                                                                                    |   |               |

Pour la barre de liens vous avez deux possibilités

- En créant un nouveau favori dans le dossier Liens
- En passant par l'explorateur Windows et en allant dans le dossier
  C:\WINDOWS\Favoris\Liens.

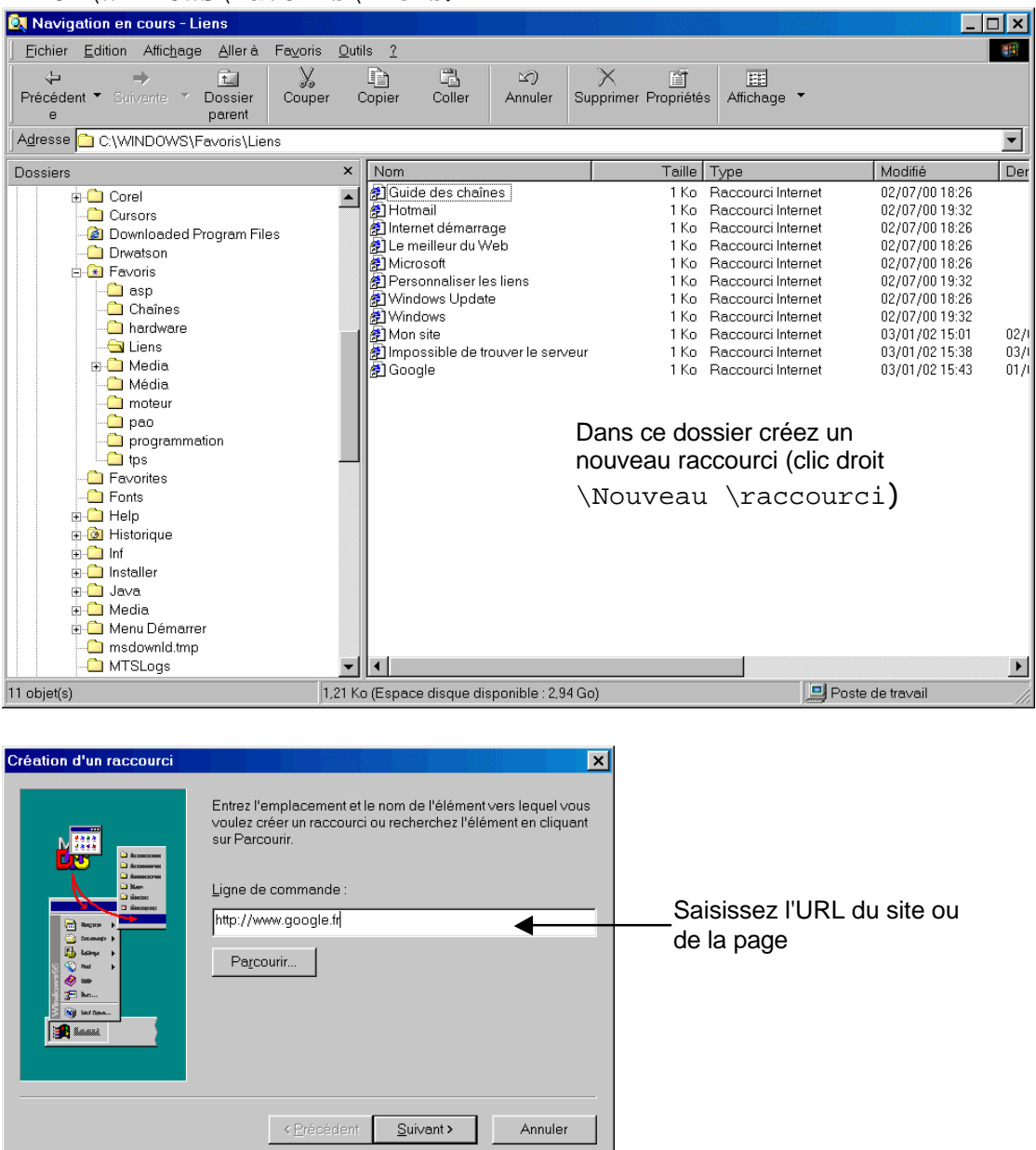

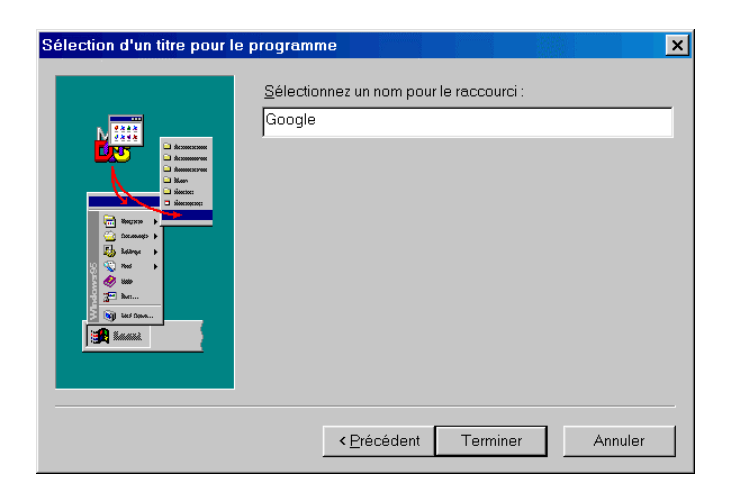

Définissez un nom pour le lien

Le résultat apparaît sur la barre de lien d'Internet Explorer (dans certain cas si vous faites la manipulation lorsque IE est ouvert il est possible que le lien n'apparaisse pas correctement)

### Configuration du navigateur

Il est important de penser à bien configurer son navigateur pour des raisons de performance et surtout de sécurité

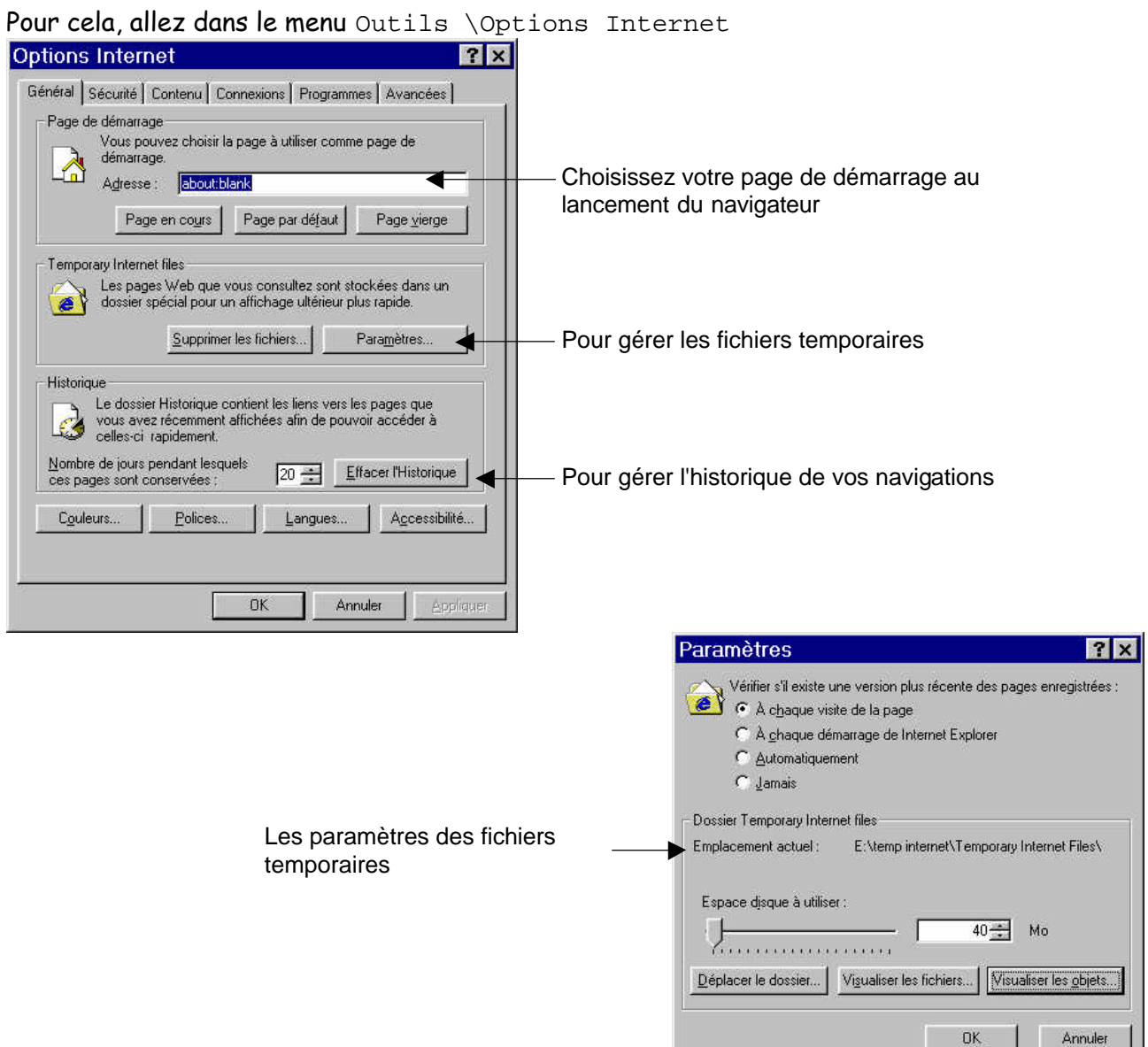

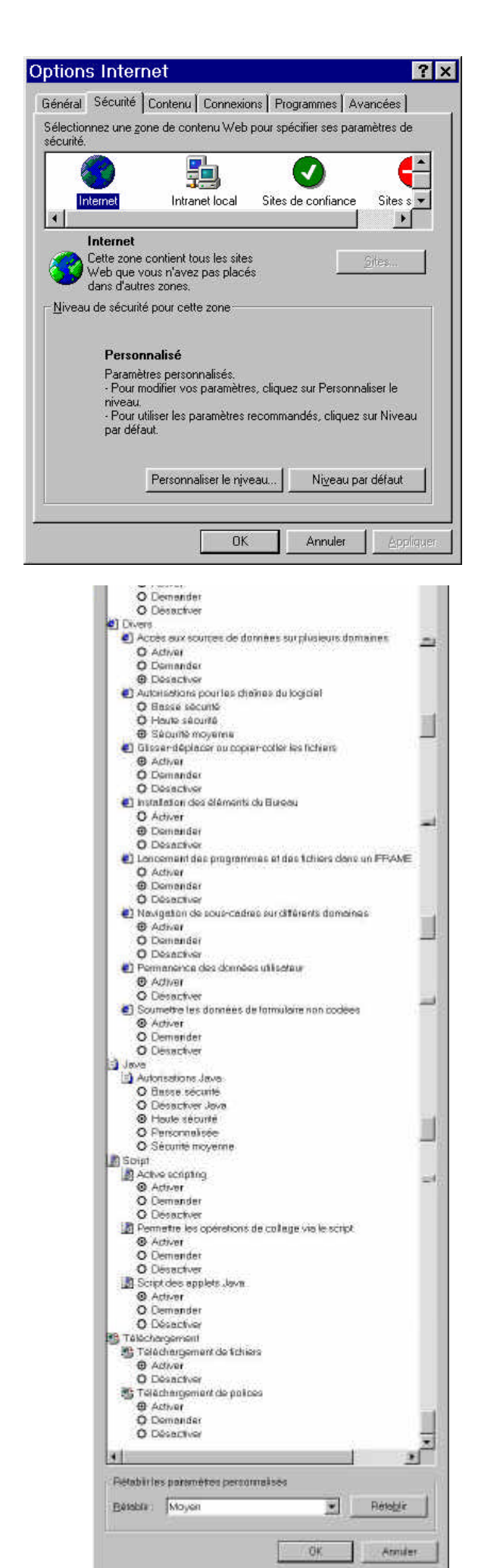

Dans l'onglet Sécurité vous allez pouvoir définir les différents paramètres pour surfer en toute tranquillité (enfin presque)

```
En cliquant sur personnaliser le niveau vous accédez à une multitude de réglages
```

Avec l'onglet contenu vous allez pouvoir régler le gestionnaire d'accès

| estionnaire d'accès                                                                                        | ? ×      |
|----------------------------------------------------------------------------------------------------|----------|
| Contrôle d'accès Sites autorisés Général Avancés                                                           |          |
| <u>Sélectionnez une catégorie pour afficher les niveaux de contrôle d'accès :</u>                          |          |
| RSACi<br>See Langue<br>See Nudité<br>See Sexe<br>See Violence                                              |          |
| Ajustez la barre de défilement pour spécifier les sites que les utilisateurs<br>sont autorisés à visiter : |          |
| Description<br>Argot inolfensif ; pas de jurons.                                                           |          |
| Pour afficher la page Internet de ce service de<br>contrôle d'accès, cliquez sur Plus d'infos :            |          |
| OK Annuler A                                                                                               | ppliquer |

Vous allez pouvoir autoriser ou interdire certains site Ces réglages ne sont pas très performants, il existe des outils plus performants (comme cyber Patrol)

C'est ici que vous pouvez lister les sites autorisés ou non (bon courage la tâche risque d'être longue)

| Gestionnaire d'accès                                                                                       | ? ×                      |
|----------------------------------------------------------------------------------------------------|--------------------------|
| Contrôle d'accès Sites autorisés Général Avancés                                                           |                          |
| RAN Vous pouvez créer une liste de sites Web à affic<br>Afficher, quel que soit le niveau du contrôle d'ac | cher ou à ne pas<br>cès. |
| Autoriser ce site <u>W</u> eb :                                                                            | Louieurs                 |
| I<br>Liste des sites Web autorisés et non autorisés ;                                                      | Jamais                   |
| • www.                                                                                                    | Supprimer                |
|                                                                                                    |                          |
|                                                                                                    |                          |
|                                                                                                    |                          |
|                                                                                                    |                          |
|                                                                                                    |                          |
| <u>.</u>                                                                                                   |                          |
| ОК                                                                                                    | Annuler Appliquer        |

| a saisie semi-automatique re<br>ossibles à partir des entrées<br>récédemment.                                  | épertorie les correspondances<br>« que vous avez tapées       |
|----------------------------------------------------------------------------------------------------|---------------------------------------------------------------|
| Utiliser la saisie semi-autom                                                                                  | natique pour                                                  |
| ✓ Adresses Web<br>Formulaires                                                                                  |                                                               |
| ✓ Noms d'utilisateur et mo                                                                                     | ots de passe sur les formulaires<br>trement des mots de passe |
| Effacer l'Historique de la sa                                                                                  | aisie semi-automatique                                        |
| Effacer les formulaires                                                                                        | Effa <u>c</u> er les mots de passe                            |
| The second second second second second second second second second second second second second second second s |                                                               |

Vous pouvez aussi régler les paramètres de saisie automatique. A part pour les adresses Web je vous le déconseille sinon votre PC c'est bienvenue aux pirates

Dans l'onglet Connexions vous pouvez définir les paramètres pour .... la connexion

| ptions Internet                                                                                                    | ? ×                | free greta Par                                    | amàtroc                                                                                                    | 2 .                                 |
|----------------------------------------------------------------------------------------------------|--------------------|---------------------------------------------------|----------------------------------------------------------------------------------------------------|-------------------------------------|
| Général Sécurité Contenu Connexions Programmes                                                                                            | Avancées           | - Configuration automa                            | itique                                                                                                    |                                     |
| Utilisez l'Assistant Connexion pour connecter<br>votre ordinateur à Internet.                                                             | Ins <u>t</u> aller | La configuration auto<br>garantir leur utilisatio | omatique peut annuler les param<br>n, désactivez la configuration au                                                                                                    | iètres manuels. Pour<br>itomatique. |
|                                                                                                    |                    | Détecter automa                                   | itiquement les paramètres de Inti                                                                                                    | ernet Explorer                      |
| Altavista<br>connexion M6net (Par défaut)                                                                                                 | Ajouter            | C Utiliser le script d                            | le configuration automatique                                                                                                    | ]                                   |
| Free Free Free Free Free Free Free Free                                                                                                   | Paramètres         | Serveur proxy                                     | n blo <sup>x</sup> ñ                                                                                                    |                                     |
| Ne jamais établir de connexion  Établir une connexion s'il n'existe pas de connexion m  Toujours établir la co <u>n</u> nexion par défaut | éseau              | Adjesse                                           | Port : Port : Po | Ayancés<br>esses logales            |
| Paramètres par défaut actuels : connexion M8net                                                                                           | Par défaut         | Options de numérota                               | tion                                                                                                    |                                     |
| 🗖 Vérifier la sécurité du système avant de composer un                                                                                    | numéro.            | Nom d'utilisateur :                               | gretaevs.webmaster                                                                                                    | <u>P</u> ropriétés                  |
| Paramètres du réseau local (LAN)                                                                                                    | - 1                | Mot de pa <u>s</u> se :                           | ******                                                                                                    | Avancés                             |
| 1                                                                                                    | Parametres LAN     | Domaine : (facultatif)                            | t [                                                                                                    |                                     |
| 1<br>~                                                                                                    | 2                  | ☐ Ne p <u>a</u> s autoriser le                    | es programmes Internet à utiliser                                                                                                    | cette connexion                     |
| OK Annul                                                                                                    | er Appliquer       |                                                   |                                                                                                    | Annuler                             |

L'onglet programmes permet de déterminer les différents outils à utiliser pour les différentes actions

| automatiquement                 | pour chaque service Internet.                                                                                                    | _                          |
|---------------------------------|----------------------------------------------------------------------------------------------------|----------------------------|
| Courrier :                      | Microsoft Outlook                                                                                                    |                            |
| <u>a</u> roupes de discussion : | Microsoft Outlook                                                                                                    | •                          |
| Appel Internet :                | Microsoft NetMeeting                                                                                                    | •                          |
| Galendrier :                    | Microsoft Outlook                                                                                                    | <u> </u>                   |
| iste des contacts :             | Microsoft Outlook                                                                                                    |                            |
| Rétablir les paramètres W       | Yous pouvez rétablir les paramètre<br>défaut de Internet Explorer pour le<br>de recherche et de démanage,<br>si Internet Explorer est le navigateur par d | es par<br>es pag<br>léfaut |

L'onglet avancées permet encore quelques réglages sur la sécurité et les performances de votre navigateur.

| ptions Internet                                                                                                    | ? ×        |
|----------------------------------------------------------------------------------------------------|------------|
| Général Sécurité Contenu Connexions Programmes Avancées                                                                                                    | 1          |
| Paramètres                                                                                                    |            |
| - Accessibilité                                                                                                    | -          |
| Général    Sécurité    Contenu    Connexions    Programmes    Avancées      Paramètres :    Concessibilité    Déplacer le signe insertion système selon le focus ou la sélect      Toujours afficher le texte de légende des images    Impression      Impression    Impression      Impression    Impression      Compilateur Java JlTactivé (redémarrage nécessaire)    Console Java activée (redémarrage nécessaire)      Journalisation Java activée (redémarrage nécessaire)    Journalisation Java activée      Multimédia    Afficher les animations      Line les animations    Line les animations      Line les animations    Line les animations      Afficher les attrations    Afficher les bire de tradic de Internet Explorer (version)      Tramage intelligent de l'Image    Activer l'affichage dossier pour les sites FTP      Activer l'affichage dossier pour les sites FTP    Activer l'affichage for sur les Bureau      Afficher les férment sitiponibles hors connexion à synchronise    Activer l'affichage for sur les Bureau      Afficher les formations are d'adresses    Afficher les l'Image      Afficher les UPL simplifiés    Afficher les fosultation de chaque erreur de script      Autoriser les transitions entre les pages    Avertir losque le téléchargement estherminé   < | tion.      |
| Paramètres                                                                                                    | par défaut |
| Tordineties                                                                                                    | <u>1</u>   |
|                                                                                                    |            |
|                                                                                                    |            |
|                                                                                                    |            |
| OK Annuler                                                                                                    | Appliquer  |

# Connexion ftp

Vous utilisez votre navigateur principalement pour visiter des sites Web (avec le protocole http). Vous pouvez aussi l'utiliser avec le protocole de transfert de fichier (ftp). Bien que certains logiciels (type CuteFtp ou Ftp expert) soient plus pratiques d'utilisation IE vous permet déjà les fonctions de base

Dans ce cas dans la barre d'adresse vous saisissez par exemple :

ftp://ftp.microsoft.com

vous pouvez aussi préciser un dossier distant

ftp://ftp.microsoft.com/downloads

Sur certains sites la connexion anonyme n'est pas autorisée, il faut s'identifier (par un login et un mot de passe). La syntaxe est alors la suivante :

ftp://login:motdepasse@ftp.microsoft.com/downloads/perso